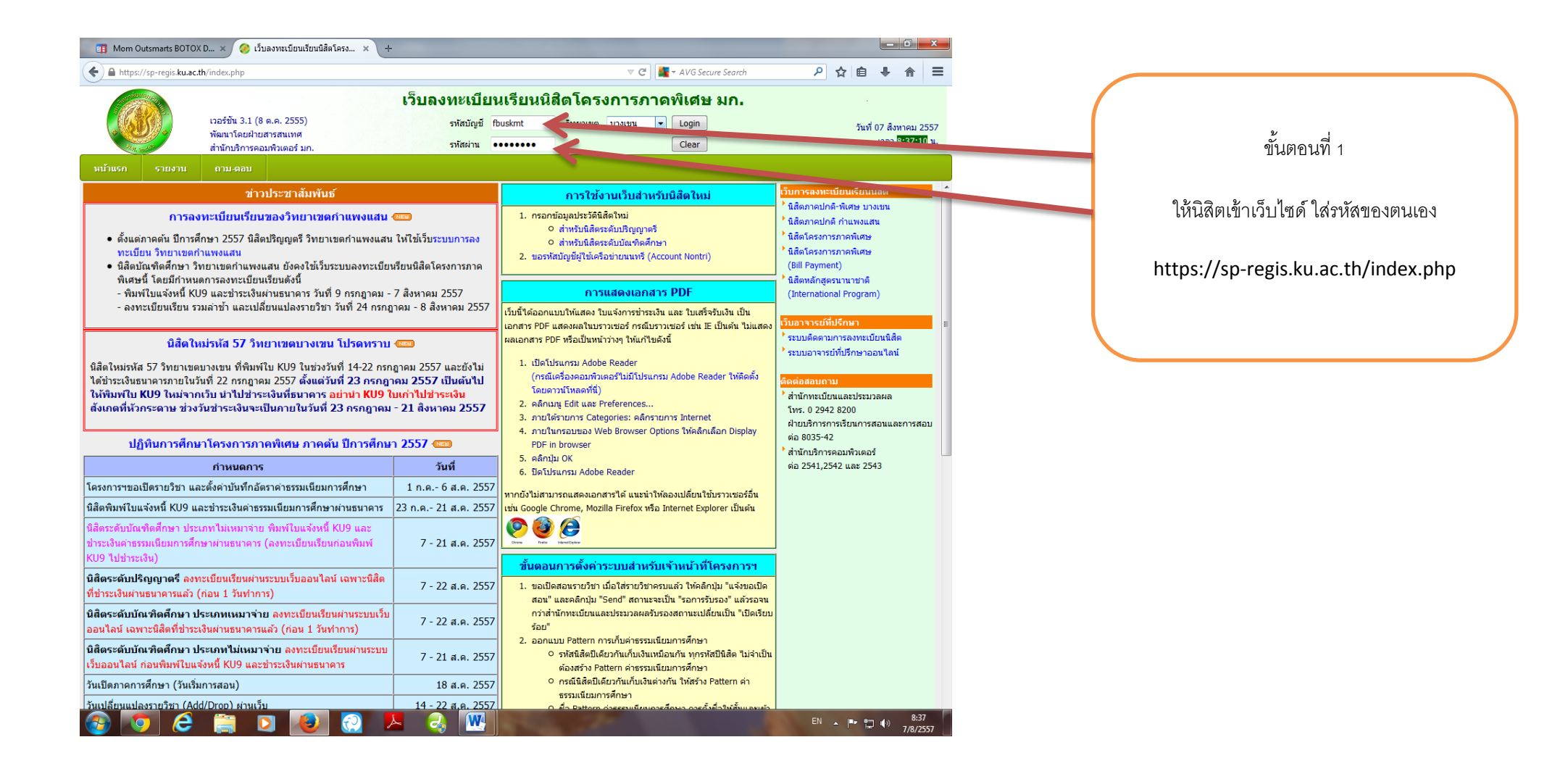

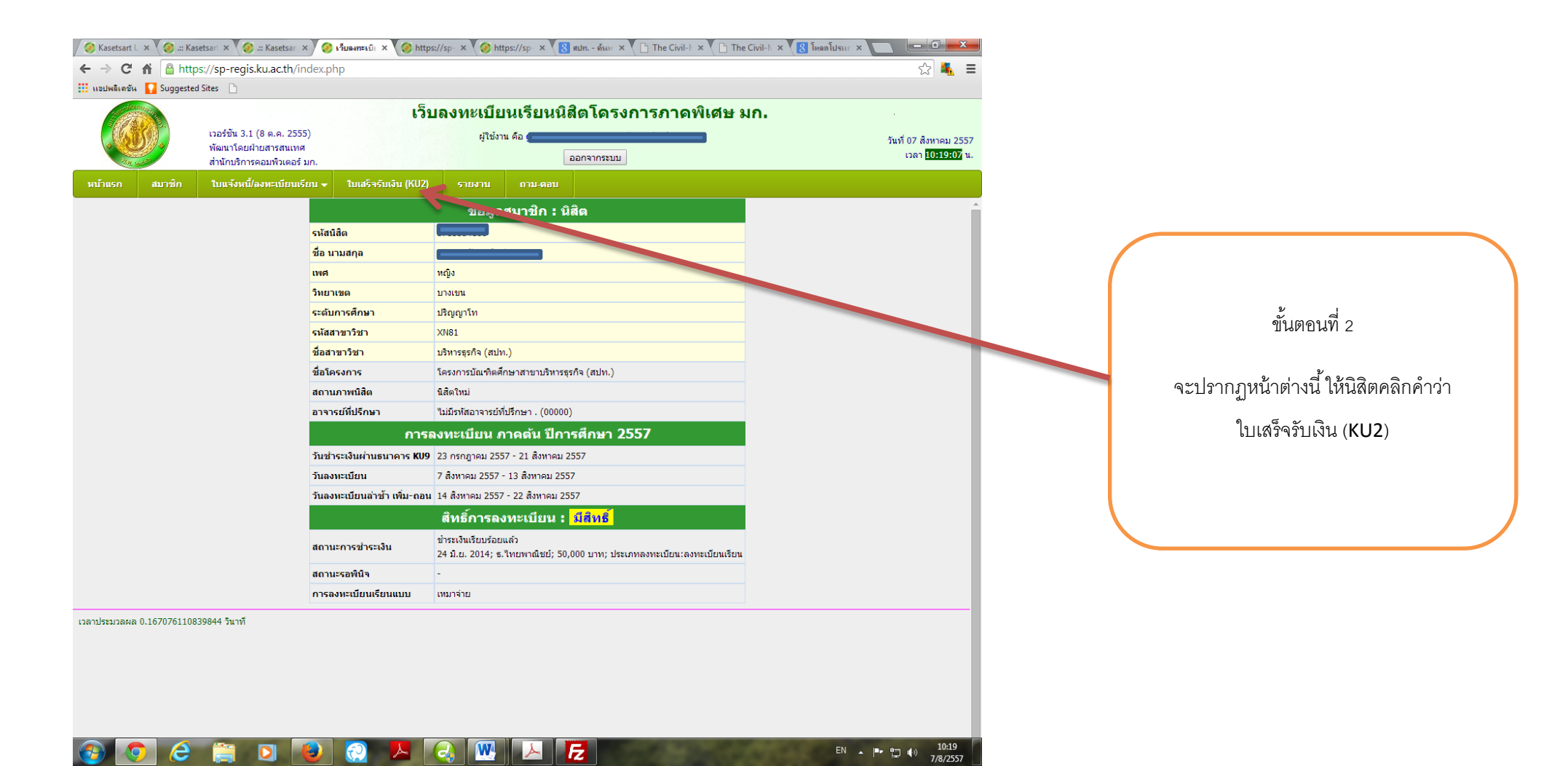

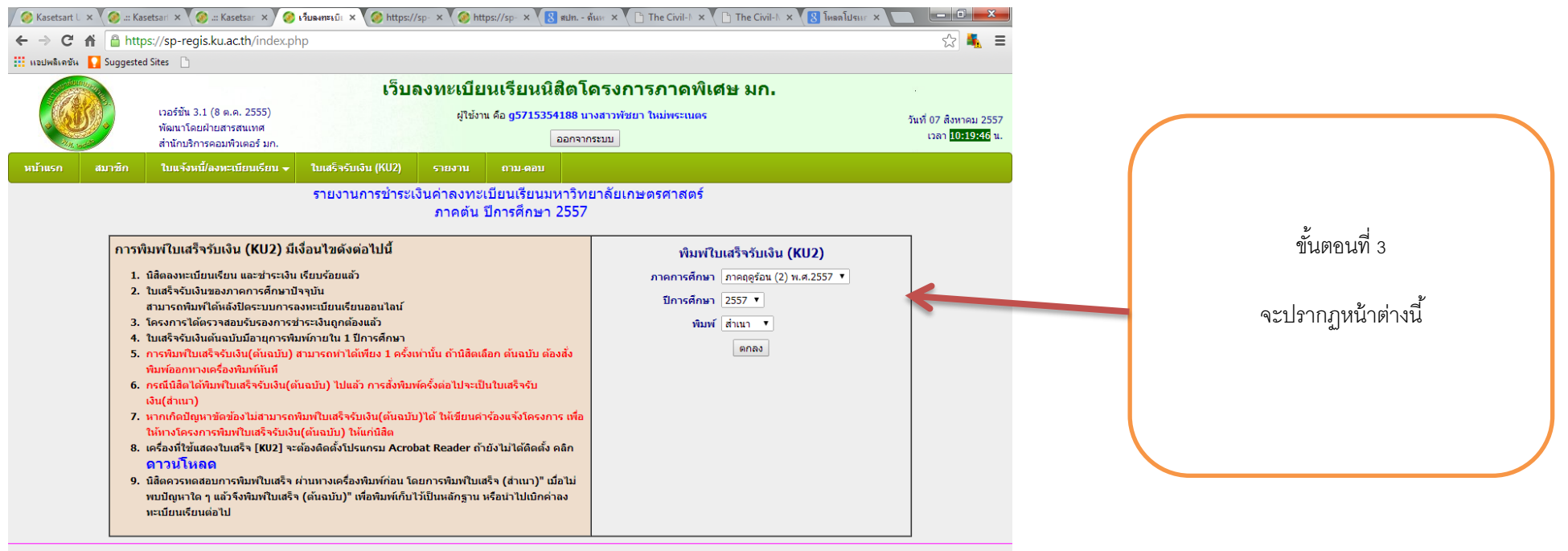

เวลาประมวลผล 0.061414003372192 วินาที

🚱 📀 🤌 🛐 💫 😥 🖉 🖊 😪 🞹 📐 🔂

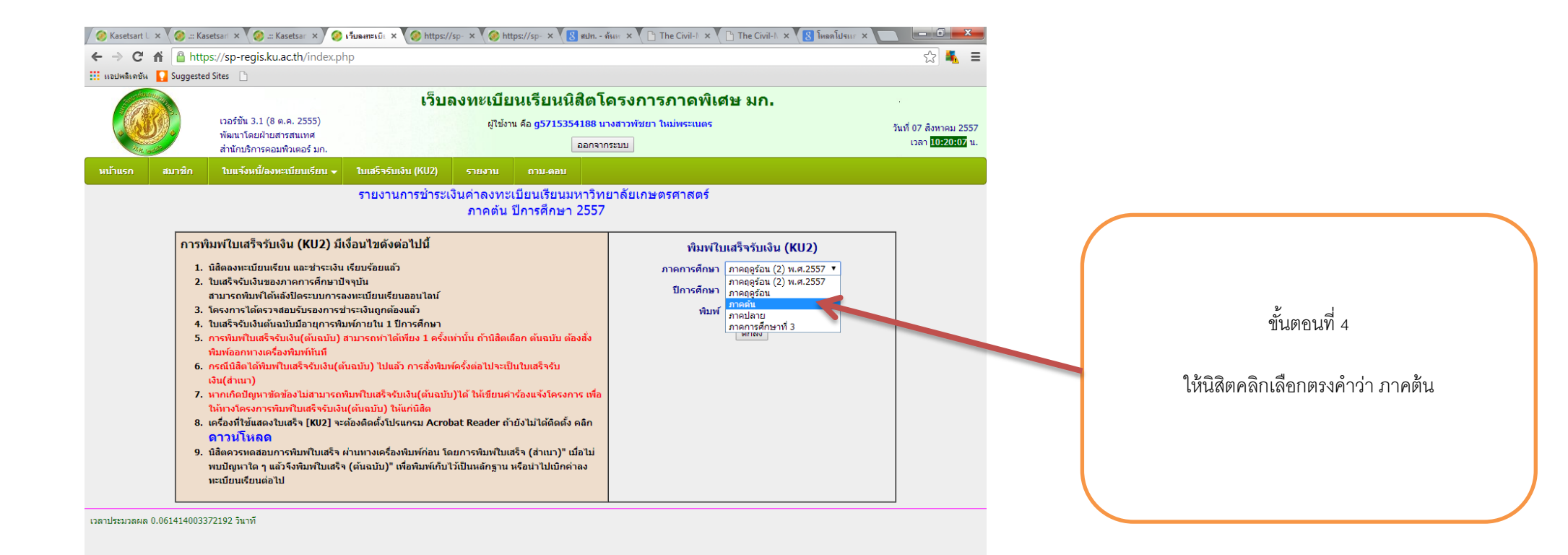

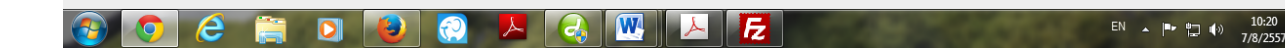

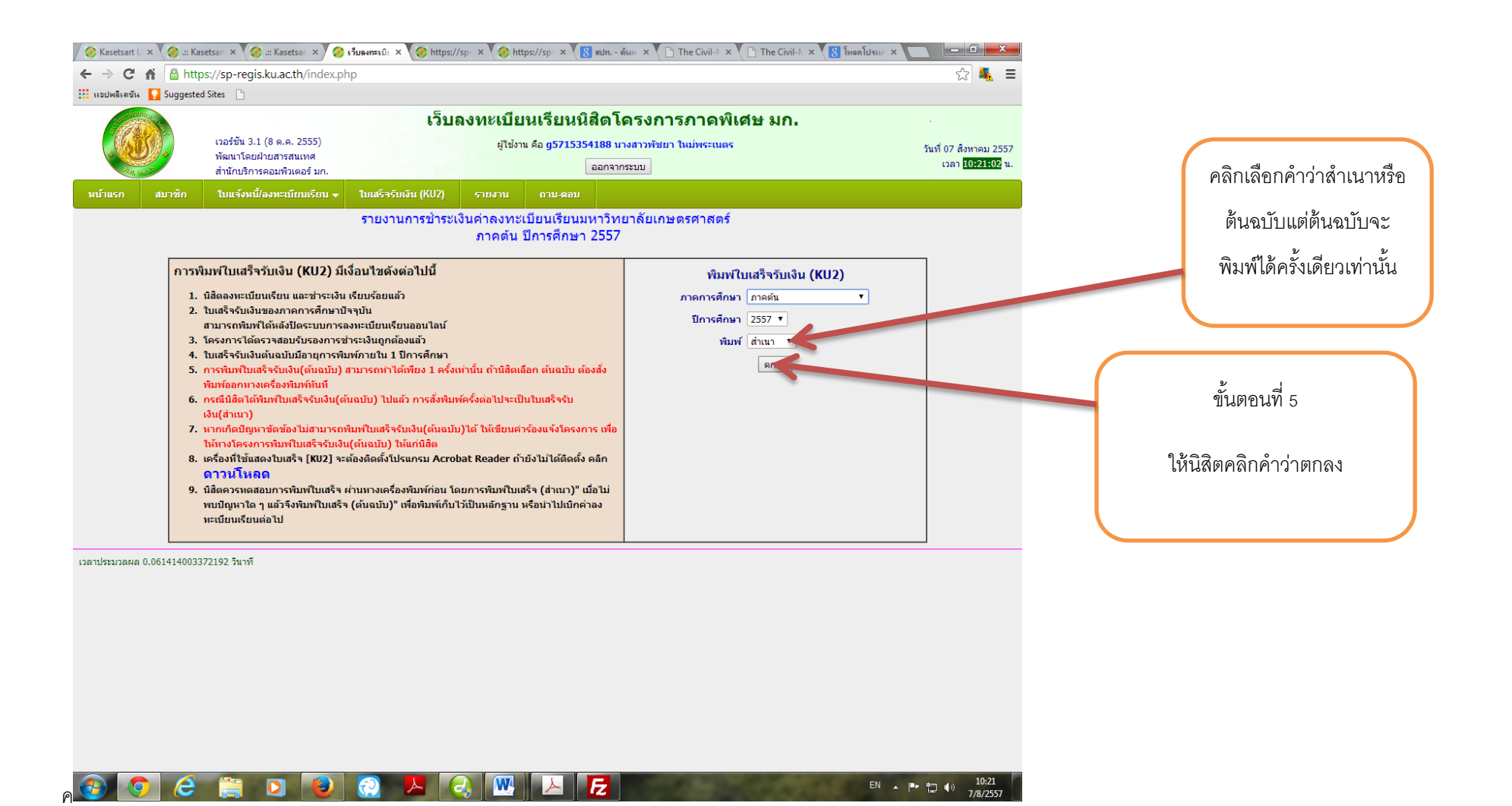

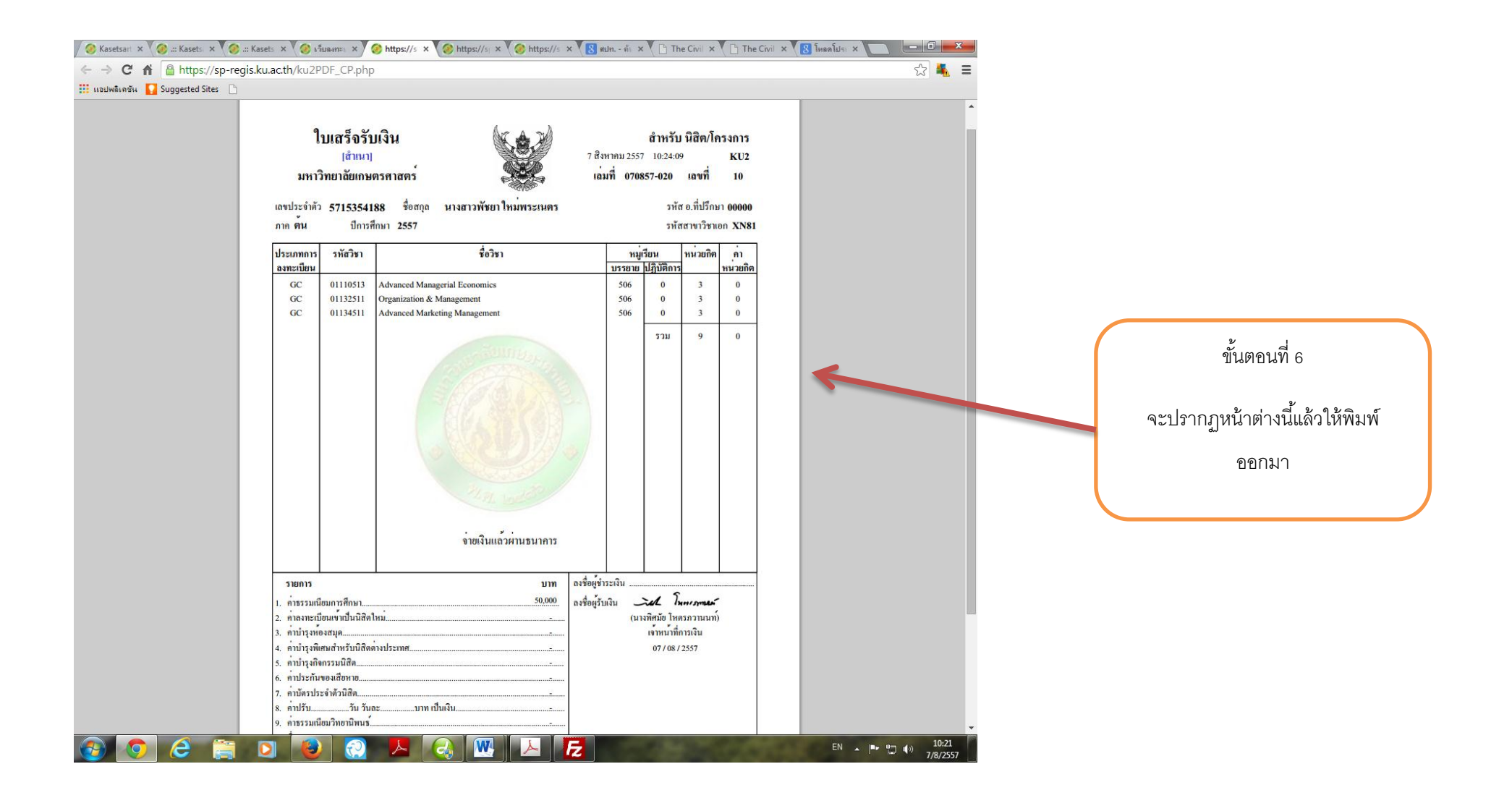

## การพิมพ์ใบเสร็จรับเงิน (KU2) มีเงื่อนไขดังต่อไปนี้

- 1. นิสิตลงทะเบียนเรียน และชำระเงิน เรียบร้อยแล้ว
- ใบเสร็จรับเงินของภาคการศึกษาปัจจุบัน สามารถพิมพ์ได้หลังปิดระบบการลงทะเบียนเรียนออนไลน์
- 3. โครงการได้ตรวจสอบรับรองการชำระเงินถูกต้องแล้ว
- 4. ใบเสร็จรับเงินตันฉบับมีอายุการพิมพ์ภายใ<sup>้</sup>น 1 ปีการศึกษา
- การพิมพ์ใบเสร็จรับเงิน(ต้นฉบับ) สามารถทำได้เพียง 1 ครั้งเท่านั้น ถ้านิสิตเลือก ต้นฉบับ ต้องสั่งพิมพ์ออก ทางเครื่องพิมพ์ทันที
- 6. กรณีนิสิตได้พิมพ์ใบเสร็จรับเงิน(ต้นฉบับ) ไปแล้ว การสั่งพิมพ์ครั้งต่อไปจะเป็นใบเสร็จรับเงิน(สำเนา)
- หากเกิดปัญหาขัดข้องไม่สามารถพิมพ์ใบเสร็จรับเงิน(ตันฉบับ)ได้ ให้เขียนคำร้องแจ้งโครงการ เพื่อให้ทาง โครงการพิมพ์ใบเสร็จรับเงิน(ตันฉบับ) ให้แก่นิสิต
- 8. เครื่องที่ใช้แสดงใบเสร็จ [KU2] จะต้องติดตั้งโปรแกรม Acrobat Reader ถ้ายังไม่ได้ติดตั้ง คลิกดาวน์ โหลด
- 9. นิสิตควรทดสอบการพิมพ์ใบเสร็จ ผ่านทางเครื่องพิมพ์ก่อน โดยการพิมพ์ใบเสร็จ (สำเนา)" เมื่อไม่พบปัญหา ใด ๆ แล้วจึงพิมพ์ใบเสร็จ (ต้นฉบับ)" เพื่อพิมพ์เก็บไว้เป็นหลักฐาน หรือนำไปเบิกค่าลงทะเบียนเรียนต่อไป